## **Reserving an Item**

 Login to your library account using your library card number & password. If you don't remember your password, select Forgot Your Password?, enter your library card number, then click Send. Your password will be sent to your email address.

| Home   CHAM   CHAM   A ×       |                                                                                                    |                                                         |                                                                                                    | A TOP OF A TOP OF A T |
|--------------------------------|----------------------------------------------------------------------------------------------------|---------------------------------------------------------|----------------------------------------------------------------------------------------------------|----------------------------------------------------------------------------------------------------|
| ← → C 🗋 cham-verso.auto-gr     | aphics.com/MVC/                                                                                                    |                                                         |                                                                                                    | ි <b>=</b>                                                                                                    |
| Chambers County Library System | 🖲 🗹                                                                                                    | Enter search for : All Headings                         | Q Other<br>Searches -                                                                                                  | Login                                                                                                    |
| Library website                |                                                                                                    |                                                         |                                                                                                    |                                                                                                    |
| FIGHT<br>ARROVS<br>DECTOR      | the of arrows<br>on, Lon<br>thy years pas<br>, a young Re<br>ed Reginald At<br>a a newborn boy<br>reskinned of<br>ida twins – durin<br>istating fa<br>Enter your library card<br>Enter your personal p<br>Remember Me?<br>Submit | ed Account for Additional Services I number: assword: , | Library H<br>Mon - 8<br>Trues - 1<br>Wed - 8<br>Thurs -<br>Fri - 85<br>Sat - 9-7<br>Branch In<br>Forgot Your Password? | lours<br>5<br>5<br>0-7<br>crmation<br>vs.0.10.11                                                                                                    |

2. Search for the item you want to place on reserve & then click on the title.

| 🗲 🔿 C 🗋 cham-ve                                                                                                    | erso.auto-graphics.com/MV                                                                                                    | C/#search/gallery/james%                             | 620patterson%20private%20                        | paris/0/20/8a67338 | f-25f6-41ce-8ed9-c57441a7c10a/0 |                           | යි <b>=</b>         |
|----------------------------------------------------------------------------------------------------|----------------------------------------------------------------------------------------------------|------------------------------------------------------|--------------------------------------------------|--------------------|---------------------------------|---------------------------|---------------------|
| hambers County Library Syster                                                                                                    | n                                                                                                    | 🔇 🗹 🛢 jam                                            | es patterson private paris                       | x Q Ott            | ner<br>arches <del>-</del>      | Your<br>List <del>▼</del> | [Logout]<br>Dewey 🔻 |
| 🐔 🛛 🛛 Search Histo                                                                                                    | bry ▼ Library website                                                                                                    |                                                      |                                                  |                    |                                 |                           |                     |
| Page 1 of 3 Total Results for:<br>james patterson priva                                                                                                    | 20 per page V Sort                                                                                                    | by Relevance V   Modify S                            | earch                                            |                    |                                 | 1 🎛                       | ≡ 10                |
| paris "                                                                                                    | Do you mean? " james par                                                                                                    | terson private pairs "                               |                                                  |                    |                                 |                           |                     |
| Paris (France)<br>Private investigators<br>Suspense fiction<br>California<br>armity life<br>France<br>Jove<br>Wystery and detective sto<br>Show More<br>Author<br>Libraries | <ul> <li>(2)</li> <li>(2)</li> <li>(2)</li> <li>(2)</li> <li>(2)</li> <li>(2)</li> <li>(2)</li> <li>(2)</li> <li>(3)</li> <li>(4)</li> <li>(4)</li> <li>(4)</li> <li>(5)</li> <li>(5)</li> <li>(5)</li> <li>(6)</li> <li>(7)</li> <li>(7)</li></ul> | Private : Los Angele                                 | Private Paris.                                   |                    |                                 |                           |                     |
| Date                                                                                                    | Patterson, James<br>Book (1)                                                                                                    | New York, San Diego,<br>Patterson, James<br>Book (1) | Patterson, James<br>Book (1)<br>Current Holds: 5 |                    |                                 |                           |                     |
| Location/Collection                                                                                                    | Current Holds: 0<br>Availability: 3 (of 4)                                                                                                    | Current Holds: 0<br>Availability: 3 (of 3)           | Availability: 0 (of 3)                           |                    |                                 |                           |                     |
| Publisher                                                                                                    | ~                                                                                                    |                                                      |                                                  | •                  |                                 |                           |                     |
| Title                                                                                                    | ~                                                                                                    |                                                      |                                                  |                    |                                 |                           |                     |
| Expand Your Search                                                                                                    | 1                                                                                                    |                                                      |                                                  |                    |                                 |                           |                     |
| Subject                                                                                                    | ×1                                                                                                    |                                                      |                                                  |                    |                                 |                           |                     |
| Paris (France)<br>Private investigators<br>Suspense fiction<br>Brothers and sisters                                                                                         |                                                                                                    |                                                      |                                                  |                    |                                 |                           |                     |

## 3. Click Place Hold.

| Fullrecord   CHAM   CHAM ×                                              | · · · · · ·                                                                                                    |                                                                                                    |                                                                    |                     |                                                                                |                         | ë (                           |                       |  |
|-------------------------------------------------------------------------|----------------------------------------------------------------------------------------------------|----------------------------------------------------------------------------------------------------|--------------------------------------------------------------------|---------------------|--------------------------------------------------------------------------------|-------------------------|-------------------------------|-----------------------|--|
| $\leftarrow \rightarrow \mathbf{C}$ $\square$ cham-verso.auto-graphics. | com/MVC/#fullrecord,                                                                                                    | /fr/james%20p                                                                                                    | oatterson%20private                                                | e%20paris           | /8a67338f-25f6-4                                                               | 1ce-8ed9-c57            | 441a7c10a,0,20,0,3,bks,1/52/0 | ☆ =                   |  |
| hambers County Library System                                           | S S                                                                                                    | 🛢 james                                                                                                    | patterson private p                                                | aris                | × Q Othe<br>Sear                                                               | r<br>rches <del>-</del> | Your<br>List <del>▼</del>     | [Logout] 4<br>Dewey 👻 |  |
| A Z Search History ▼ Library we                                         | bsite                                                                                                    |                                                                                                    |                                                                    |                     |                                                                                |                         |                               |                       |  |
| Back james patterson private paris                                      |                                                                                                    |                                                                                                    |                                                                    |                     |                                                                                |                         | Search                        |                       |  |
| Private Paris<br>Author: Patterson, James                               | Details More About This Title                                                                                           |                                                                                                    |                                                                    |                     |                                                                                |                         | Place Hold                    |                       |  |
| Found in: Chambers County Library System                                | Details                                                                                                    |                                                                                                    |                                                                    |                     |                                                                                |                         | Add to Your List -            |                       |  |
|                                                                         | Format :                                                                                                    | Book                                                                                                    |                                                                    | Permanent Link      |                                                                                |                         | Suggest For Purchase          |                       |  |
| PRIVATE                                                                 | System NDr. :<br>ISBN :<br>ISBN :                                                                                       | 9780316407052 :<br>0316407054 :                                                                                                    |                                                                    |                     |                                                                                |                         | Subject                       |                       |  |
|                                                                         | Author :<br>Title :<br>Edition :<br>Publisher :<br>Date :                                                               | s, 1947-<br>imes Patterson and Mark Sullivan.<br>Company,                                                                                   |                                                                    |                     | Private investigators Fiction.<br>Paris (France) Fiction.<br>Suspense fiction. |                         |                               |                       |  |
| MAIN SULLIVAN                                                           | Description :<br>Series Title :                                                                                         | 411, 14 pages ; 2<br>Private                                                                                                    | 25 cm.                                                             |                     |                                                                                |                         | Additional Authors            |                       |  |
|                                                                         | Subject :<br>Subject :<br>Co-Author :<br>Series :<br>Series Title :<br>Content type :<br>Media type :<br>Carrier type : | Private investig:<br>Paris (France)<br>Suspense fiction.<br>Sullivan, Mark T<br>Patterson, Jame<br>Private.<br>text<br>unmediated<br>volume | auvsFiction.<br>Fiction.<br>, author.<br>ss, 1947- Private novels. |                     |                                                                                |                         | Sullivan, Mark T, author.     |                       |  |
|                                                                         | Location                                                                                                    |                                                                                                    | Call Number                                                        | Barcode             | Status                                                                         |                         |                               |                       |  |
|                                                                         | CCLS - Anahuac - Adult Fiction                                                                                          |                                                                                                    | F Patterson (Book)                                                 | 296623              | Due Date: 5/19/2016                                                            |                         |                               |                       |  |
|                                                                         | CCLS - Mont Belvieu - Ad                                                                                                | F Patterson (Book)                                                                                                    | 296625                                                             | Due Date: 5/17/2016 |                                                                                |                         |                               |                       |  |
|                                                                         | CCLS - Winnie - Adult Fic                                                                                               | F Patterson (Book)                                                                                                    | 296624                                                             | Due Date: 5/18/2016 |                                                                                |                         |                               |                       |  |

4. Select which library you would like to pick up your item from using the **Pickup Location** dropdown menu & then click **Reserve**.

± \_ 0 **\_\_**×\_

| E search History-     ack james patterson private patterson private patterson introde Paris Posterson James     Private Paris   Control in: Chamber Soundy Lit     Pickup Location:   Anthone     Pickup Location:     Pickup Location: <th></th> <th></th> <th>🔇 🗹 🛢 ja</th> <th>mes patterson private</th> <th>paris ×</th> <th>Q Other<br/>Searches -</th> <th></th> <th>Your<br/>List <del>▼</del></th> <th>[L<br/>De</th>                                                                                                    |                                |                        | 🔇 🗹 🛢 ja             | mes patterson private             | paris ×                            | Q Other<br>Searches - |        | Your<br>List <del>▼</del> | [L<br>De |
|----------------------------------------------------------------------------------------------------|--------------------------------|------------------------|----------------------|-----------------------------------|------------------------------------|-----------------------|--------|---------------------------|----------|
| Author: Paires yaude son pirvade pair   Private Pairs   Author: Pairs yaude son yaude   Found in: Chamber Soundy Lib   Image son private pairs   Image son private pairs                                                                                                    | <u> Search History</u> →       | Reserve a Tit          | e for - Dewey Acc    | ount                              |                                    |                       | Х      | Medify Search             |          |
| Private Paris Reserve Expires on: NEVER     Authors Patierson, Jarro     ound in: Chamber Scoundy Lib     Private Paris     Private Paris        Private Paris </td <td>ck james patterson private par</td> <td>Title &amp; Author:</td> <td></td> <td></td> <td></td> <td></td> <td></td> <td>Mouny Search</td> <td></td>                                                                                                    | ck james patterson private par | Title & Author:        |                      |                                   |                                    |                       |        | Mouny Search              |          |
| Author: Patterson, Jan   undin:: Chambers County Lin   Anhuae     Anhuae     Notes:     Reserve Any Item     Reserve Any Item     CCLS F Patterson     CCLS F Patterson     CCLS F Patterson     CCLS F Patterson     CCLS F Patterson     CCLS F Patterson     CCLS F Patterson     Cocls F Patterson     Cocls F Patterson     Cocls F Patterson     Cocls F Patterson     Cocls F Patterson                                                                                                    | Private Pari                   | Private Paris / Patto  | mon lames            | Rese                              | rve Expires on: NEVE               | R                     |        | ace Hold                  |          |
| Andua:     Andua:     Andua: <td>Author: Patterson, Jame</td> <td>Pickup Location:</td> <td></td> <td>Cano</td> <td>el If Not Filled by</td> <td></td> <td></td> <td>(s) in Queue</td> <td></td>                                                                                                    | Author: Patterson, Jame        | Pickup Location:       |                      | Cano                              | el If Not Filled by                |                       |        | (s) in Queue              |          |
| Note::                                                                                                    |                                | Anahuac                |                      | •                                 |                                    |                       |        | Your List 👻               |          |
| Image: Solution of the serve Ary Item   Image: Solution of the serve Ary Item   Image                                                                                                    | JAMES PALIERSU                 | Notes:                 |                      |                                   |                                    |                       |        | Four Else                 |          |
| Image: Constraint of the serve Any Item     Image: Reserve Any Item     Image: Reserve Any Item        Image: Reserve Any                                                                                                    |                                |                        |                      |                                   |                                    |                       |        | For Purchase              |          |
| Image: Construction of the serve Ary Item       Reserve Ary Item       Reserve Ary Item       Reserve Cancel         Specific Item       Location       Call Number       Barcode       Status         Colls       F Patterson       296623       Checked Out       Checked Out         Colls       F Patterson       296625       Checked Out       The second         Colls       F Patterson       296625       Checked Out       The second       The second         Location       Call Number       Barcode       Status       The second       The second       The seco                                                                                                    |                                |                        |                      |                                   |                                    |                       |        | Subject                   |          |
| Image: Solution of the second of the second of | PKIVAL                         |                        |                      |                                   |                                    |                       |        | stigators Fiction         |          |
| MARK SULLIVAN       Reserve Any Item       Reserve Cancel         Specific Item       Location       Call Number       Barcode       Status         CCLS       F Patterson       296623       Checked Out         CCLS       F Patterson       296625       Checked Out         CCLS       F Patterson       296625       Checked Out         CCLS       F Patterson       296625       Checked Out         CCLS       F Patterson       296625       Checked Out                                                                                                    | - AND A                        |                        |                      |                                   |                                    |                       |        | ince) Fiction.            |          |
| Specific Item Location Call Number Barcode Status     CCLS F Patterson 296623 Checked Out     CCLS F Patterson 296625 Checked Out     Location Call Number Barcode Status     CCLS Analyzer Call Number     Exaction F Patterson 296625     CCLS Analyzer Call Number     Barcode Status     CCLS Analyzer     CCLS Analyzer     CCLS Analyzer     CCLS Analyzer     CCLS Analyzer     CCLS Analyzer     CCLS Patterson     CCLS Analyzer     CCLS Analyzer     CCLS Patterson     CCLS Analyzer     Status     CCLS     Patterson     Status     CCLS     Analyzer     CCLS     Patterson     Status     CCLS     Patterson     Status     CCLS     Patterson                                                                                                    | MARK SULLIVAN                  | 🗹 Reserve Any Item     |                      |                                   |                                    | Reserve               | Cancel |                           |          |
| Image: CCLS       F Patterson       296623       Checked Out         CCLS       F Patterson       296624       Checked Out         CCLS       F Patterson       296625       Checked Out         Location       Call Number       Barcode       Status         CCLS - Anahuac - Adult Fiction       F Patterson (Book)       296623       Due Date: 5/19/2016         CCLS - Marti Enking       E Patterson (Book)       296623       Due Date: 5/19/2016                                                                                                    |                                | Specific Item          | Location             | Call Number                       | Barcode                            | Status                |        | onal Authors              |          |
| CCLS       CCLS       F Patterson       296624       Checked Out         CCLS       CCLS       F Patterson       296625       Checked Out                                                                                                    |                                |                        | CCLS                 | F Patterson                       | 296623                             | Checked Out           |        | lark T, author.           |          |
| CCLS       F Patterson       296625       Checked Out         Location       Call Number       Barcode       Status         CCLS - Anahuac - Adult Fiction       F Patterson (Book)       296623       Due Date: 5/19/2016         CCLS - Manuel Exiting       E Patterson (Book)       296623       Due Date: 5/19/2016                                                                                                    |                                |                        | CCLS                 | F Patterson                       | 296624                             | Checked Out           |        |                           |          |
| Location     Call Number     Barcode     Status       CCLS - Anahuac - Adult Fiction     F Patterson (Book)     296623     Due Date: 5/19/2016       CCLS - Maxt Review     Adult Fiction     F Patterson (Book)     296623     Due Date: 5/19/2016                                                                                                    |                                |                        | CCLS                 | F Patterson                       | 296625                             | Checked Out           |        |                           |          |
| Location     Call Number     Barcode     Status       CCLS - Anahuac - Adult Fiction     F Patterson (Book)     296623     Due Date: 5/19/2016       CCLS - Most Paking     Adult Fiction     F Patterson (Book)     296625     Due Date: 5/19/2016                                                                                                    |                                |                        |                      |                                   |                                    |                       |        |                           |          |
| CCL S - Anahuac - Adult Fiction F Patterson (Book) 296623 Due Date: 5/19/2016                                                                                                    |                                |                        |                      |                                   |                                    |                       |        |                           |          |
| CL S. Mart Pakier, Adult Station E. Datarong (Back), 20535, Due Data 547(2016)                                                                                                    | Ľ                              | Location               |                      | Call Number                       | Barcode Status                     |                       |        |                           |          |
| CCL3 - WOIL DEVICU - AUULTICIUM T FALLEISULTDUOK) 230020 DUC DALC, 0/17/2010                                                                                                    | Ľ                              | Location<br>CCLS - Ana | huac - Adult Fiction | Call Number<br>F Patterson (Book) | Barcode Status<br>296623 Due Date: | 5/19/2016             |        |                           |          |

5. Once your reserve has been placed successfully, you will see a message that states **Holding Status – Reserve placed**. You will receive a phone call when the item is ready to be picked up from the location you selected. The library will hold the item for 3 days from the time you are contacted.

| Fullrecord   CHAM   CHAN ×                                           |                                                                                                    |                                                                                                    |                                                                             |                    |                    |                                | é 🖿                                                                            |                     |
|----------------------------------------------------------------------|----------------------------------------------------------------------------------------------------|----------------------------------------------------------------------------------------------------|-----------------------------------------------------------------------------|--------------------|--------------------|--------------------------------|--------------------------------------------------------------------------------|---------------------|
| ← → C 🗋 cham-verso.auto-graphics                                     | .com/MVC/#fullrecore                                                                                                    | d/fr/james%2                                                                                                    | 0patterson%20priva                                                          | ate%20pa           | nris/8a67338f-2    | 5f6-41ce-8ed                   | 9-c57441a7c10a,0,20,0,3,bks,1/52/0                                             | ☆ =                 |
| Chambers County Library System                                       | ۲                                                                                                    | 🛢 jame                                                                                                    | es patterson private                                                        | paris              | * Q                | Other<br>Searches <del>-</del> | Your<br>List <del>▼</del>                                                      | [Logout]<br>Dewey 🔫 |
| ★ Search History ▼           O Back james patterson private par      | ding Status -                                                                                                    | Reserve                                                                                                    | placed.                                                                     |                    |                    |                                | X Modify Search                                                                |                     |
| Private Paris                                                        | Details More Abor                                                                                                    | ut This Title                                                                                                    |                                                                             | *****              |                    |                                | Place Hold                                                                     |                     |
| Author: Patterson, James<br>Found in: Chambers County Library System |                                                                                                    |                                                                                                    |                                                                             |                    |                    |                                | 5 Hold(s) in Queue                                                             |                     |
| IAMES PATTERSON                                                      | Details                                                                                                    |                                                                                                    |                                                                             |                    |                    |                                | Add to Your List -                                                             |                     |
|                                                                      | Format :                                                                                                    | Book                                                                                                    |                                                                             |                    |                    | Permanent Link                 | Suggest For Purchase                                                           |                     |
| DDIVATE                                                              | System Nbr. :<br>ISBN :<br>ISBN :                                                                                                    | 1 Nbr. : bi2015052253<br>9780316407052 :<br>0316407054 :                                                                                   |                                                                             |                    |                    |                                | Subject                                                                        |                     |
| PKIVALE                                                              | Arthor:     Patterson, James, 1947-       Title:     Private Paris / James Patterson and Mark Sullivan.       Edition:     Fist edition.       Publisher:     Little, Brown and Company.       Date:     [2016]       Description:     411, 14 pages; 25 cm.       Series Title:     Private |                                                                                                    |                                                                             |                    |                    |                                | Private investigators Fiction.<br>Paris (France) Fiction.<br>Suspense fiction. |                     |
| MANA SULLIYAN                                                        |                                                                                                    |                                                                                                    |                                                                             |                    |                    |                                | Additional Authors                                                             |                     |
|                                                                      | Subject :<br>Subject :<br>Co-Author :<br>Series :<br>Series Title :<br>Content type :<br>Media type :<br>Carrier type :                                                                                                    | Private investig<br>Paris (France) -<br>Suspense fiction<br>Sullivan, Mark 1<br>Patterson, Jam<br>Private.<br>text<br>unmediated<br>volume | ators —Fiction.<br>-Fiction.<br>,<br>, author.<br>es, 1947- Private novels. |                    |                    |                                | Sullivan, Mark T, author.                                                      |                     |
|                                                                      | Location                                                                                                    |                                                                                                    | Call Number                                                                 | Barcode            | Status             |                                |                                                                                |                     |
|                                                                      | CCLS - Anahuac - Adult F                                                                                                    | F Patterson (Book)                                                                                                    | 296623                                                                      | Due Date: 5/19/201 | 6 •                |                                |                                                                                |                     |
|                                                                      | CCLS - Mont Belvieu - Ad                                                                                                    | F Patterson (Book)                                                                                                    | 296625                                                                      | Due Date: 5/17/201 | 6 😐                |                                |                                                                                |                     |
|                                                                      | CCLS - Winnie - Adult Fiction                                                                                                    |                                                                                                    | F Patterson (Book)                                                          | 296624             | Due Date: 5/18/201 | 6 🔶                            |                                                                                |                     |
|                                                                      |                                                                                                    |                                                                                                    |                                                                             |                    |                    |                                |                                                                                |                     |